## 【睇片教你點樣將「智方便」轉移到新手機!】

買了新手機·想知道如何在舊手機轉移「智方便」到新機?

放心!將「智方便」戶口轉移到新手機方法很簡單,讓我立刻為大家示範一下吧!

先用新手機下載和安裝最新版本的「智方便」。打開之後,在頁面底部選擇「轉移戶口至本手機」,然後再用舊手機登入「智方便」,按右下角的「設定」圖示,選擇「安全及私隱」,接 著按「轉移戶口至其他手機」。

畫面會出現一個二維碼,用新手機掃瞄舊手機上的二維碼。

然後,依照畫面上的指示進行轉移戶口程序。

第一步,將頭部置於照相框內,配合指示完成指定動作,拍攝自拍照以進行真人辨識動作,接 受炫光活體檢測及容貌辨識。

第二步,用新手機的內置生物認證功能進行驗證。

最後一步,設定「智方便」6位數字密碼。

完成以上戶口轉移程序之後,舊手機會顯示:「戶口資料已清除」,而新手機便會顯示:「轉 移戶口成功」。

最後「智方便」戶口便會由舊手機轉移到新手機。

現在新手機裡面的「智方便」,已經包含之前的設定,包括填表通的資料。

如果你本身是「智方便+」的用戶·新手機內的版本也一樣會是「智方便+」·可以繼續使用 數碼簽署功能!

切記!萬一舊手機已經不能用,你也可以用新手機按登記鍵重新開通「智方便」戶口! 亦可以親身前往自助登記站、登記服務櫃位辦理,或找流動登記隊協助!